WX18H/25H/30H/35H/55H系列无线控制器旁路部署配置AP二层注册及无线加密(WEB版)

设备管理 AP管理 zhiliao\_Hr7mr 2018-11-25 发表

## 组网及说明

## 1.1 适用产品系列

本案例适用于如WX1804H、WX2510H、WX3010H、WX3508H、WX5540H等WX18H、WX25H、W X30H、WX35H、WX55H系列的AC。

设备默认WAN口无地址, LAN口地址是192.168.0.100。

#### 1.2 配置需求及实现的效果

当AP的管理地址与AC的LAN口地址在同一个网段时,我们称之为二层注册。本案例实现WAC380下联 AP二层注册,并配置无线加密,同时使用路由器给下联的AP和无线客户端分配192.168.0.0/24的地址

需要使用网线将PC和WAC380其中一个LAN口互联,PC配置同网段地址后,使用设备默认地址登录设备管理页面。

#### 2 组网图

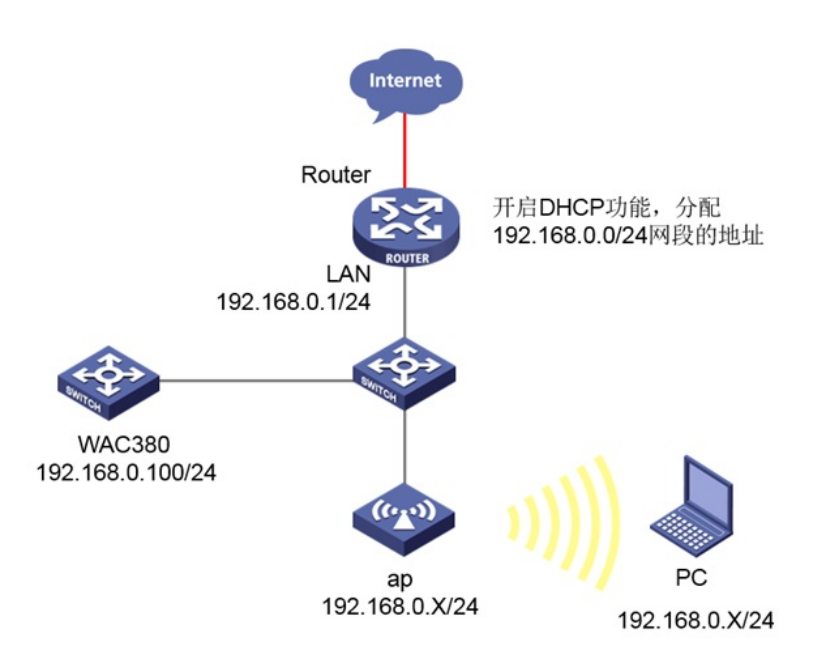

### 配置步骤

## 1.1 登录设备

#提示:如组网图所示,内网已经有台路由器充当DHCP服务器功能,路由器IP地址

是: 192.168.0.1/24, DHCP范围是: 192.168.0.0/24,和WAC380设备的IP一个网段,用于AP和无线客 户端下发IP地址。

#设备默认的管理地址为192.168.0.100/24,并默认开启DHCP功能。可以将电脑直连设备LAN口获取 地址,然后登录设备WEB管理页面。也可以手动给电脑配置地址,方法参考如下:将电脑设置为192.1 68.0.2/24地址后连接设备LAN口登录设备。IP地址配置方法:点击右下角电脑图标 >选择"打开网络和 共享中心"。

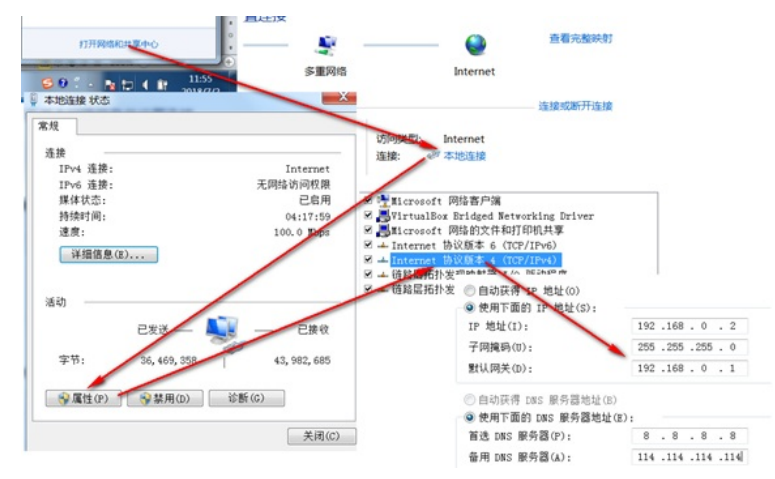

#打开浏览器后登录设备,输入: "https://192.168.0.100"设备默认的登录用户名和密码都是"admin"。

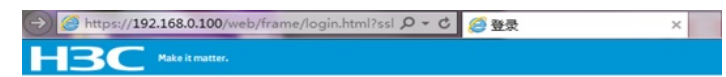

|       | НЗС   |   |
|-------|-------|---|
| 用户名   | admin |   |
| 密码    | ••••• |   |
| ✔ 记住我 | 2     | 禄 |
|       |       |   |

#首次登入会出现如下提示,要求输入国家码。需要配置国家码为CN,如选择其他区域可能会造成部 分功能无法使用。

|        | 🕕 请选择区共 | 砌  |
|--------|---------|----|
| 2166): | CN 中国   | -  |
|        |         | 确定 |

#### 1.2 开启AP自动注册

#在"网络">"无线配置">"AP管理">"AP全局配置"中将自动AP与自动固化开启(默认都是关闭的,显示 蓝底白字的"开",是开启状态)。

| 操作    | î   | 全部网络>无线配置>AP管理>AP全局配置      |           |
|-------|-----|----------------------------|-----------|
| 概范    | _   | AP AP语 AP会局配置 AP场配置 AP组织配置 |           |
| 快速配置  | >   |                            |           |
| 210   | ,   | 基础配置                       |           |
| and a |     | 区域码                        | 中国 ( CN ) |
| 无线配置  | × 1 |                            |           |
| 无线网络  | - 1 | 区域码帧定                      | ¥         |
|       |     | AP版本升级                     | Ŧ         |
| AP管理  |     |                            |           |
| 无线QoS |     | 自动AP                       | <b></b>   |
| 无线安全  |     | 自动间化                       | 开         |

#首次注册可能等待15分钟左右,在"网络">"无线配置">"AP管理">"AP"中查看AP是否上线成功。AP如 果已经上线会在状态中显示为在线状态。

#单击页面底部的<网络>按钮,进入"网络"菜单页面,然后单击页面左侧导航栏的"无线配置"> "AP管理"">"AP组"新增AP分组。

| 操作          |   | 全部网络>无线配置>AP管理>AP组    |            |                                 |
|-------------|---|-----------------------|------------|---------------------------------|
| 概范          |   | AP 【PP值】 AP全局配置 AP及配置 | APIERRACIE |                                 |
| 快速配置        | > | 0                     | 查询         | Q. 🕰                            |
| 1210        | > | ■ AP组合称 ▲             | AP設置       | 銀行 田                            |
| 于终于想        |   | 0 1                   | 1          | Ø ***                           |
| DODULL      |   | 10                    | 0          | 🗹 … 盲                           |
| 无线网络        |   | 🔲 apzu                | 0          | 図 … 首                           |
| AP管理        |   | efault-group          | 10         | ⊠ …                             |
| 无线QoS       |   |                       |            |                                 |
| 无线安全        |   | 共4条数据,匹配出4条,已选中0条,当前为 | 第1页,共1页。   | 14 44 PA DI ♀                   |
| \$155 BD 18 |   |                       |            |                                 |
|             |   | 系统                    | 天族接入点      | 客户端 警告<br>0 05 0 0 0 0 2 ▲ 42 0 |

#在AP组基础配置中新增AP分组"fenzu",选择组网中的AP型号,并在右下角开启该类型AP射频口。

| Pagests •  | fenzu      | (1-31字符)        | 请求报文置传        | 重传间隔       |                      |
|------------|------------|-----------------|---------------|------------|----------------------|
| 医琥荽        | 继承         | x +             |               | 5          | 秒(3-8,缺能为5)          |
| P型号        | WA2620-AGN | x *             |               | 置传次数       |                      |
|            | WA2620-AGN | ÷               |               | 3          | (2-5,1缺赠为3)          |
| P连接优先级 📍   | 4          | (0-7,缺省为4)      | Radio統计信息上接间隔 | 50         | 89 (0-240,028103550) |
| APWAPSE置保证 | 回声请求发送问稿 📍 |                 | AC备份          | 藝份ACIPv4地址 |                      |
|            | 10         | 彩 (5-80, 跳跳为10) |               | 0.0.0.0    | ( 000 : 1.1.1.1 )    |
|            |            |                 |               | 备份ACIPv6地址 |                      |
|            |            |                 |               | =          | ( 000: 1:1=1:1 )     |
|            |            |                 | CAPWAPRE 100  | ◎开館 ●关闭    |                      |
|            |            |                 | AP版本升级 🁎      | ◎开館 ◎美田    | (# 短承(开启)            |

#### 1.3 配置无线加密

#选择"网络">"无线配置">"无线网络"中新增无线服务。设置无线SSID名称为"test",认证类型选择静态 PSK认证。并开启服务模板。

| 新增尤线服务                                                                                                    |                                       |                                                                                                    |                                    |                                       |                                        |                     |                                                                                                    |
|----------------------------------------------------------------------------------------------------|---------------------------------------|----------------------------------------------------------------------------------------------------|------------------------------------|---------------------------------------|----------------------------------------|---------------------|----------------------------------------------------------------------------------------------------|
| 基础设置                                                                                                    |                                       |                                                                                                    |                                    |                                       | 安全认证                                   |                     |                                                                                                    |
| 服务模板名称 •                                                                                                    | 1                                     |                                                                                                    | (1-63字符)                           |                                       | 认证模式                                   | 〇不认证                |                                                                                                    |
| SSID *                                                                                                    | test                                  |                                                                                                    | (1-32字符)                           |                                       |                                        | ●静态PSK<br>○802.1X以  | 认证<br>UE                                                                                                    |
| KI AT LITTLE AT                                                                                                    | ere o                                 | * (P)                                                                                                    |                                    |                                       |                                        | □ MAC地址             | 认证                                                                                                    |
| 股列機做状态<br>約例以AN                                                                                                    | の开居しま                                 | 天闭                                                                                                    |                                    |                                       |                                        | □ Portali,ki        | Æ                                                                                                    |
| acity Con                                                                                                    |                                       |                                                                                                    | (1-4094,缺销                         | 为1)                                   | 认证位置                                   | O A Isool @         |                                                                                                    |
| 隐藏SSID 📍                                                                                                    | ○开启 ●                                 | 关闭                                                                                                    |                                    |                                       | 安全模式                                   | OWPA O              | WPA2 WPAstwr                                                                                                    |
| 转发类型                                                                                                    | ●集中式株                                 | 发                                                                                                    |                                    |                                       | PSK密明                                  | Passphra            | se 🔾 Rawkey                                                                                                    |
|                                                                                                    | 〇本地转发                                 |                                                                                                    |                                    |                                       |                                        | 12345678            |                                                                                                    |
|                                                                                                    | 山東南時友                                 |                                                                                                    |                                    |                                       |                                        |                     |                                                                                                    |
| ✔ 确定并进入商级设置                                                                                                    | ▲ 後:                                  | E.                                                                                                    |                                    |                                       |                                        |                     |                                                                                                    |
| 3                                                                                                    |                                       |                                                                                                    |                                    | 10011-010                             |                                        |                     |                                                                                                    |
|                                                                                                    | cci                                   | 7.4792                                                                                                    | ++ 42-N/ <b>3</b> 1                | 查询                                    | 4n125.4c/H                             | \$5@10              | Q Q                                                                                                    |
| C ⊕<br><i>元批服务名</i><br>1                                                                                                    | SSI<br>test                           | 无线服                                                                                                    | 转发类型                               | 查询<br>认证模式<br>静态PSK密钥                 | 加密發件<br>TKIP & CCMP                    | 缺省VI<br>1           | Q、 0<br>操作                                                                                                    |
| ⑦ ⑦ ⑦ <i>无线服务名</i> 1 3定无线AP 邮网络>无线面                                                                                                    | SSI<br>test<br>習〉无线                   | 无线服<br>●<br>网络>无线                                                                                                    | 转发类型<br>集中式转发<br>网络 <b>〉</b> 高级设   | 査询<br>认证模式<br>静态PSK密钥<br>置(1)         | 加密套件<br>TKIP & CCMP                    | 缺省VL<br>1           | Q. Q.<br>操作 :<br>… ⑦ 音                                                                                                    |
| ⑦ ⑦ ⑦ 7 2000 - 7 2000 - 7 20000 - 7 2000 - 7 20000 - 7 2000 - 7 2000 - 7 | SSL<br>test<br>習〉无线的                  | 无线服<br>●<br>网络>无线                                                                                                    | 转发类型<br>集中式转发<br>研络>高级设计<br>入侵检测   | 査询<br>认证模式<br>静态PSK密钥<br>置(1)<br>密钥管理 | 加密套件<br>TKIP & CCMP<br>绑定              | 缺简VI<br>1           | Q. Q. 日本 1997 - 1997 - |
| <ul> <li>         →          <i>无は戦争名</i> </li> <li> <i>1</i>          3定无线AP      </li> <li>         WLAN      <li>         WLAN         </li> <li>         WB务模板绑定     </li> </li></ul>                                                                                                    | SSL<br>test<br>習る<br>大統<br>AP 待选      | 无线影<br>●<br>网络>无线<br>授权<br>项                                                                                                    | 转发类型<br>重中式转发<br>网络》高级设计           | 查询<br>认证极式<br>静态PSK密钥<br>置(1)<br>密钥管理 | 加密客件<br>TKIP & CCMP<br>绑定<br>已选项       | 缺省VL<br>1           | Q Q<br>操作                                                                                                    |
| <ul> <li>⑦ ⑦</li> <li>⑦ 元代服务名</li> <li>1</li> <li>3定无线AP</li> <li>3応天线AP</li> <li>8</li> <li>WLAN ⑤</li> <li>服务模板绑定</li> </ul>                                                                                                    | L SSL<br>test<br>建器层认证<br>AP 待选<br>筛选 | 无线聚 ● 网络>无线 ● ● | 转发类型<br>集中式转发<br>研络>高级设计<br>入侵检测   | 查询<br>认证模式<br>静态PSK密钥<br>置(1)<br>密钥管理 | 加密容件<br>TKIP & CCMP<br>第定<br>已选项<br>筛选 | 缺省VI<br>1           | Q Q<br>操作                                                                                                    |
| <ul> <li> <i>无线服务名</i> <ul> <li></li></ul></li></ul>                                                                                                    | SSL<br>test<br>踏层认证<br>AP 待选<br>筛选    | <u></u><br>天鉄駅…                                                                                                    | 转发类型<br>集中式转发<br>网络>高级设<br>入侵检测    | 查询<br>认证模式<br>静态PSK密钥<br>置(1)<br>密钥管理 | 加密查件<br>TKIP & CCMP<br>绑定<br>已选项<br>输选 | \$\$1<br>1<br>・     | Q. Q<br>操作<br>→ ⑦ 重                                                                                                    |
| <ul> <li> <i>无线服务名</i> <ul> <li></li></ul></li></ul>                                                                                                    | SSL<br>test<br>踏器层认证<br>AP 待选<br>筛选   | <ul> <li>无线駅…</li> <li>网络&gt;无线</li> <li>一</li> <li>一</li> <li>授权</li> <li>项</li> </ul>                                                                                                    | 转发类型<br>集中式转发<br>30网络>高级设置<br>入侵检测 | 查询<br>认证模式<br>静态PSK密钥<br>暨(1)<br>密钥管理 | 加密套件<br>TKIP & CCMP<br>绑定<br>已选项<br>筛选 | 缺的VL<br>1<br>・<br>・ | Q. Q<br>操作<br>→ ⑦ 道                                                                                                    |

# 1.4 保存配置

#点击右上角的"admin">"保存"

|   |      |    | admin |
|---|------|----|-------|
|   | 语言   | 中文 | •     |
| 1 | 保存   |    |       |
| ľ | 退出登录 | _  |       |
|   | 修改口令 |    |       |
|   | 网站地图 |    |       |
|   | 扫我关注 |    |       |
|   |      |    |       |

#也可以点击"系统"页面, "系统">"管理">"配置文件">"保存当前配置"。

| 操作   |   | 系统>系统>管理>配置文件        |
|------|---|----------------------|
| 概览   |   | 系统设置 配置文件 坎件更新 皿启 关于 |
| 网络配置 | > |                      |
| 网络安全 | > | 保存当的配置 导出当的配置 导入配置   |
| 系统   | ~ | <b>查看当的記</b> 置       |
| 事件日志 |   | 恢复出厂配置               |
| 资源   |   |                      |
| 管理员  |   |                      |
| 管理   |   |                      |
| 工具   | > |                      |
|      |   |                      |
|      |   |                      |
|      |   | <b>其6</b>            |

配置关键点